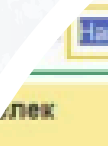

# НОВЫЕ ИНСТРУМЕНТЫ ДЛЯ РАБОТЫ С ОТЧЕТНОСТЬЮ В ПРОГРАММЕ 1С

Гарбар Дарья - директор АСП Электронные сервисы Операции с: 01.

Поступлени

Платежи

Зачет от иного

Учет переплаты

Списания

Списание в счет

урат денежны

|                  |                      | 1С:Предприятие     |                           |                  |
|------------------|----------------------|--------------------|---------------------------|------------------|
| ∠дины            | й налоговый счи      | ет (Наша фир       | ма)                       |                  |
| лизации данных л | ичного кабинета офор | мите Согласие на р | раскрытие напотовой та    |                  |
| аша фирма        |                      |                    | 🖉 Данные актуальны        |                  |
|                  | Предстоящие п        | латежи 3           | адолженность              |                  |
| 321 075 15       | 7                    | 25 112 40          |                           | 100              |
| 021070,10        | Enio                 | кайший платеж      |                           |                  |
| Пополнить        | 27.03.2              | 023, 112 918,10    |                           |                  |
| 01.2023 🔲 no: 3  | 1.03.2023 🖬 📖        |                    |                           |                  |
| 19               | 793 732,84           | Платежи            |                           |                  |
|                  | 520 065,13           | Поступления ден    | ежных средств в рамках ед | neoro Hanoroboro |
| тица             | 0,00                 |                    |                           |                  |
| с напога         | 273 667,71           | Дата операции      | Сумма                     | Документ (дат    |
|                  | 712 076,50           | 27.01.2023         | 910,00                    | Платежное пу     |
| т уплаты напога  | 712 076,50           |                    |                           | 26.01.2023,      |
| цам              | 0,00                 | 27.01.2023         | 112 918,10                | Платежно/        |
| ых средств       | 0,00                 |                    |                           | 26.01.27         |
|                  |                      | 27.02.2023         | 112 918,10                | Плат             |
|                  |                      | 1                  |                           | 2                |
|                  |                      | 01.03.2023         | 293 318,97                |                  |
|                  |                      |                    |                           |                  |
|                  | Turb on necessaria   | Janua, of occord   | vala-                     | ГРУППА           |
|                  | - Oreal Tapation St  | and a strate       |                           |                  |
|                  |                      |                    |                           |                  |
|                  |                      |                    |                           | ІТ КОМПАНИЙ      |
|                  |                      |                    |                           |                  |
|                  |                      |                    |                           | ЭЛЕКТРОННЫЕ      |
|                  |                      |                    |                           |                  |

CEPBVICD

## В программе:

- Личный кабинет Единого налогового счета в 1С. Возможности и самостоятельная настройка в программе.
- Календарь отчетности в 1С:Фреш и личный кабинет бухгалтера.
- Отправка отчетности по доверенности. Безлимитный выпуск МЧД.
- Электронные подписи для отчетности.

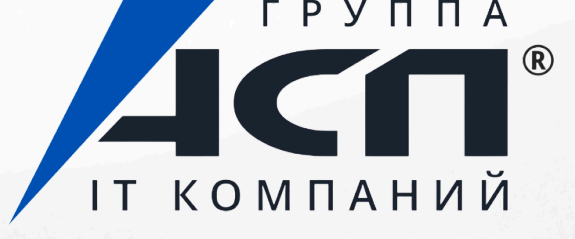

| 10 Е Бухгалтерия предприятия КОРП, р               | едакция 3.0 (1С:Предприятие)         | C Dowce Ctrl+Shift+P |
|----------------------------------------------------|--------------------------------------|----------------------|
| 👝 🔶 ★ Единый налог                                 | овый счет (Наша фирма ООО)           |                      |
| 🙆 Сервис работает в тестовом режи                  | ve                                   |                      |
| Данные актуальны по состоянию на: 19.09            | .2023 С. Нашля ошибку в данных? Со   | общите в ФНС         |
| Сальдо ЕНС                                         | Предстоящие платежи                  | Зарезервировано 😗    |
| 8 399 026,73                                       | 1 210 555,42                         | 158 410,02           |
| Пополнить ЕНС Распорядиться сальдо. Т              | Ближ платеж 801 536,67 до 28.09.2023 | Jananesse na otmeny  |
|                                                    | Личный ко                            | бинет Ед             |
| Вид обязательства НС                               | алогового сче                        | та в прс             |
| Ф. Госпошлика                                      |                                      | 0,00                 |
| <ul> <li>Напог на имущество организаций</li> </ul> |                                      |                      |
| <ul> <li>Страховые взносы ОСС</li> </ul>           |                                      | 158 410.02           |
| <ul> <li>Страховые ваносы ОМС</li> </ul>           |                                      | 0,00                 |
| <ul> <li>Страховые взносы ОПС</li> </ul>           |                                      | 0.00                 |
|                                                    |                                      |                      |

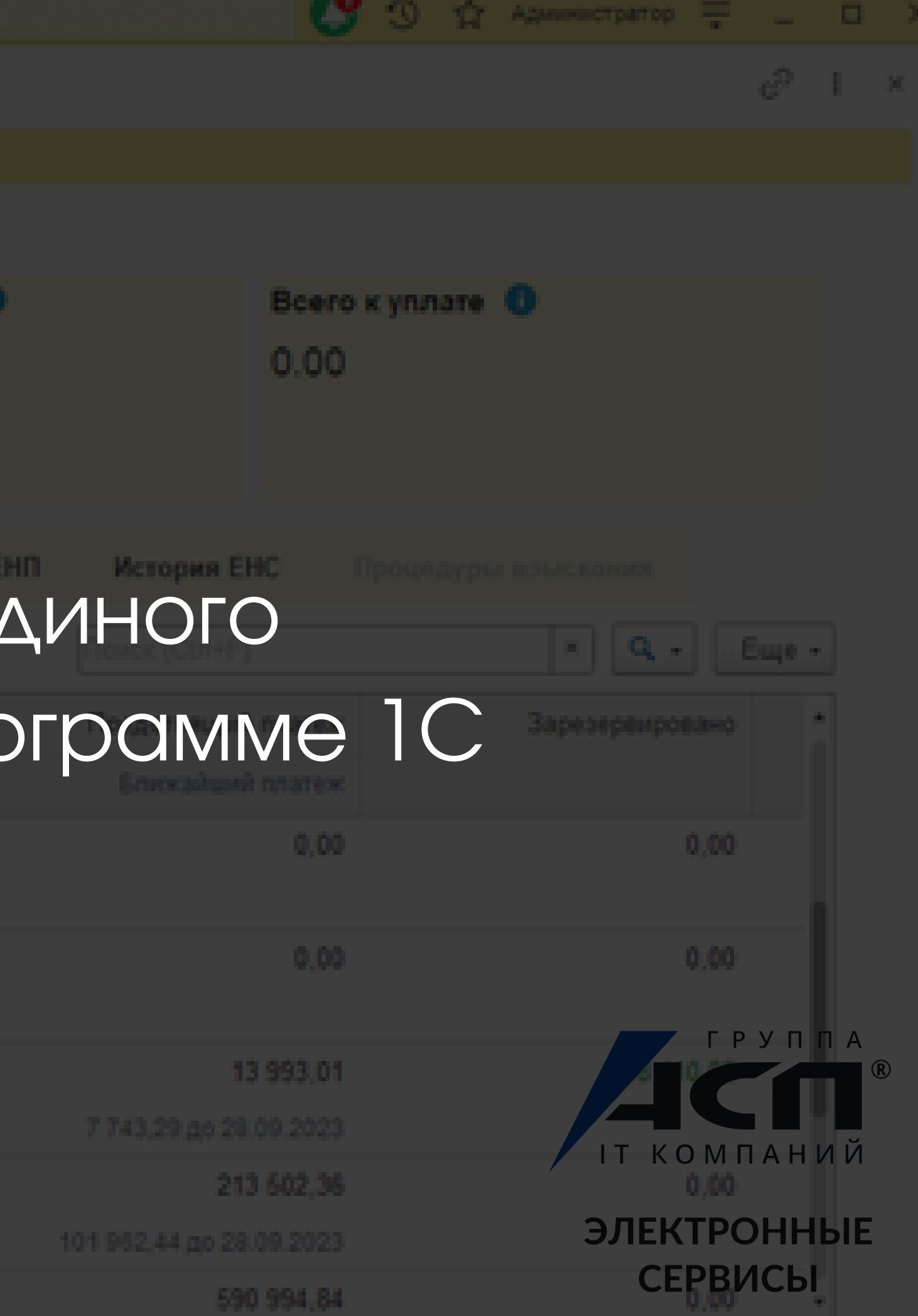

| K | ak | к вы контролируете данные по Един                        | OMY H |
|---|----|----------------------------------------------------------|-------|
| И | то | ги опроса в нашем телеграм-канале:                       |       |
| 4 | 1% | В личном кабинете ООО / ИП ФНС                           |       |
| 2 | 8% | В программе 1С через 1С-Отчетность                       |       |
| 1 | 6% | В СБИС, Контур и других сервисах для сдачи<br>отчетности |       |
|   | 0% | Другое                                                   |       |
| 1 | 6% | Не контролирую данные                                    |       |

Многие для просмотра данных по ЕНС заходят в ЛК ФНС. Можно освободить себя от этих лишних действий, если настроить кабинет ЕНС в программе 1С.

## налоговому счету?

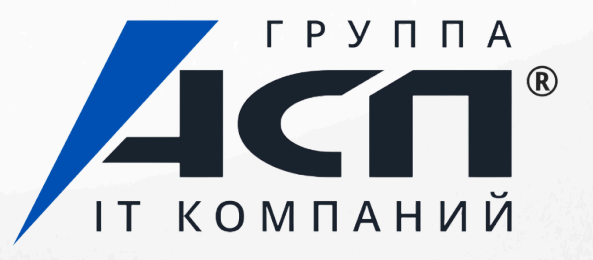

# Личный кабинет ЕНС в программе 1С

Фирма 1С разработала интеграцию программы с Личным кабинетом ФНС в части контроля ЕНС.

Благодаря функционалу пользователи напрямую из программы могут видеть состояние единого налогового счета, отслеживать все операции, готовить и отправлять в ФНС заявления, запросы и другие документы по расчетам на ЕНС, делать автоматическую сверку.

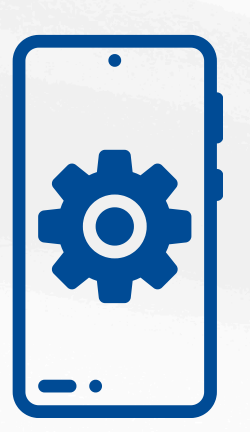

Функционал доступен при подключенном сервисе 1С-Отчетность. Если вы уже в нем работаете, то необходимо только настроить. Для пользователей договора ИТС ПРОФ функционал бесплатный.

Для новых клиентов есть специальный тариф «ПРОМО ЕНС», который позволяет пользоваться функционалом 6 месяцев бесплатно.

ЭЛЕКТРОННЫЕ

СЕРВИСЫ

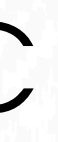

## Интерфейс функционала в программе 1С

| ← → ☆                                | Единый нало                                | говый счет (На                                                   | ша фирма)                                                                 |                                             |                                        |
|--------------------------------------|--------------------------------------------|------------------------------------------------------------------|---------------------------------------------------------------------------|---------------------------------------------|----------------------------------------|
| 💧 Сервис ра                          | ботает в тестово                           | м режиме                                                         |                                                                           |                                             |                                        |
| Для фоновой акт<br>Затем включите    | уализации данных ли<br>автоматическое обно | ичного кабинета оформ<br>вление в <u>Настройках <sup>8</sup></u> | ите <u>Согласие на раскрытие налоговой</u><br>33.                         | <u>тайны</u> .                              |                                        |
| Организация: На                      | ша фирма 🔻                                 | 🖉 Данные актуа                                                   | альны по состоянию на: 28.11.2023                                         | Режим сверки ?                              | Нашли ошибку в данных? <u>Сообщите</u> |
| Сальдо ЕНС                           |                                            | Предсто                                                          | ящие платежи                                                              | Зарезервировано 🕕                           | Всего к уплат                          |
| 1 764 307,6                          | 4                                          | 3 045 7                                                          | 790,00                                                                    | 198 694,00                                  | 1 082 788,3                            |
| Пополнить ЕНС                        | Распорядиться сал                          | <u>ьдо</u> ▼ Бл                                                  | иж.платеж 1 622 242,00 до 28.11.2023                                      | Заявление на отмену                         |                                        |
| Платежи                              | Декларации, увед                           | омления Начис                                                    | ление налогов Пени, штрафы                                                |                                             |                                        |
| Все операции                         | Только расхожден                           | ния                                                              |                                                                           |                                             | Поиск (Ctrl+F)                         |
| Дата операции                        | Сумма                                      |                                                                  | Основание (номер, дата)                                                   |                                             |                                        |
| 27.10.2023                           | По данным ФНС                              | 175 700,51                                                       | Платежное поручение                                                       |                                             |                                        |
|                                      | По данным учета                            | 175 700,51                                                       | № 119 ot 27.10.2023                                                       |                                             |                                        |
| 27.10.2023                           | По данным ФНС                              | 1 423 548,00                                                     | Платежное поручение                                                       |                                             |                                        |
|                                      | По данным учета                            | 1 423 548,00                                                     | № 118 or 27.10.2023                                                       |                                             |                                        |
| 28.09.2023                           | По данным ФНС                              | 1 335 179,00                                                     | Платежное поручение                                                       |                                             |                                        |
|                                      | По данным учета                            | 1 335 179,00                                                     | № 105 ot 28.09.2023                                                       |                                             |                                        |
| 28.09.2023                           | По данным ФНС                              | 175 701,83                                                       | Платежное поручение                                                       |                                             |                                        |
|                                      | По данным учета                            | 175 701,83                                                       | № 104 or 28.09.2023                                                       |                                             |                                        |
| 28.08.2023                           | По данным ФНС                              | 511 244,08                                                       | Платежное поручение                                                       |                                             |                                        |
| Заявления.За                         | просы                                      |                                                                  |                                                                           |                                             |                                        |
| Запросить справк                     | <u>у о сальдо ЕНС</u>                      |                                                                  | Сформировать уведомление об исчис                                         | ленных суммах                               | Все заявления и запросы                |
| Запросить справк<br>Запросить справк | у об исполнении обя<br>у о принадлежности  | <u>занностеи</u><br>сумм ЕНП                                     | запрос акта сверки принадлежности с<br>перечисленных в качестве ЕНП или и | <u>умм денежных средств</u><br>ных платежей | <u>ысе уведомления</u>                 |

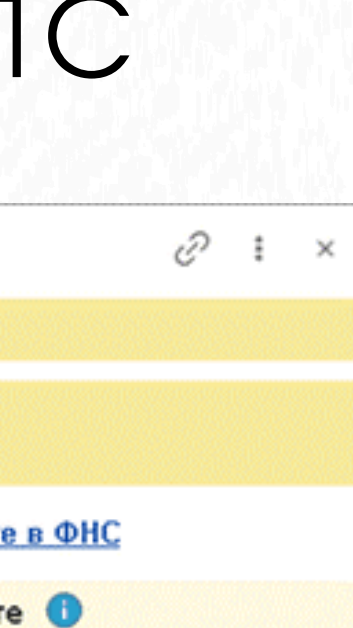

Еще 🕶

×

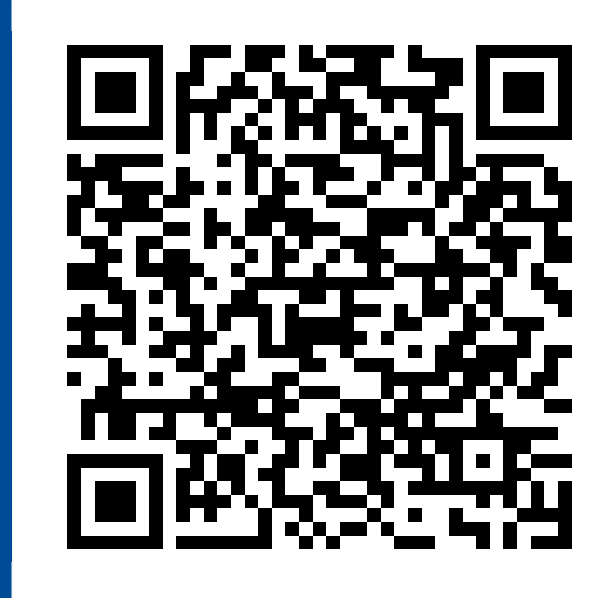

# Подробнее о возможностях в статье

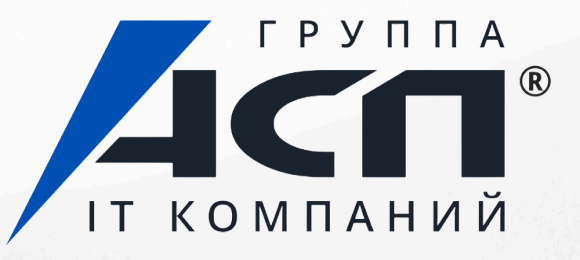

## Как настроить ЕНС в 1С, если 1С-Отчетность подключена?

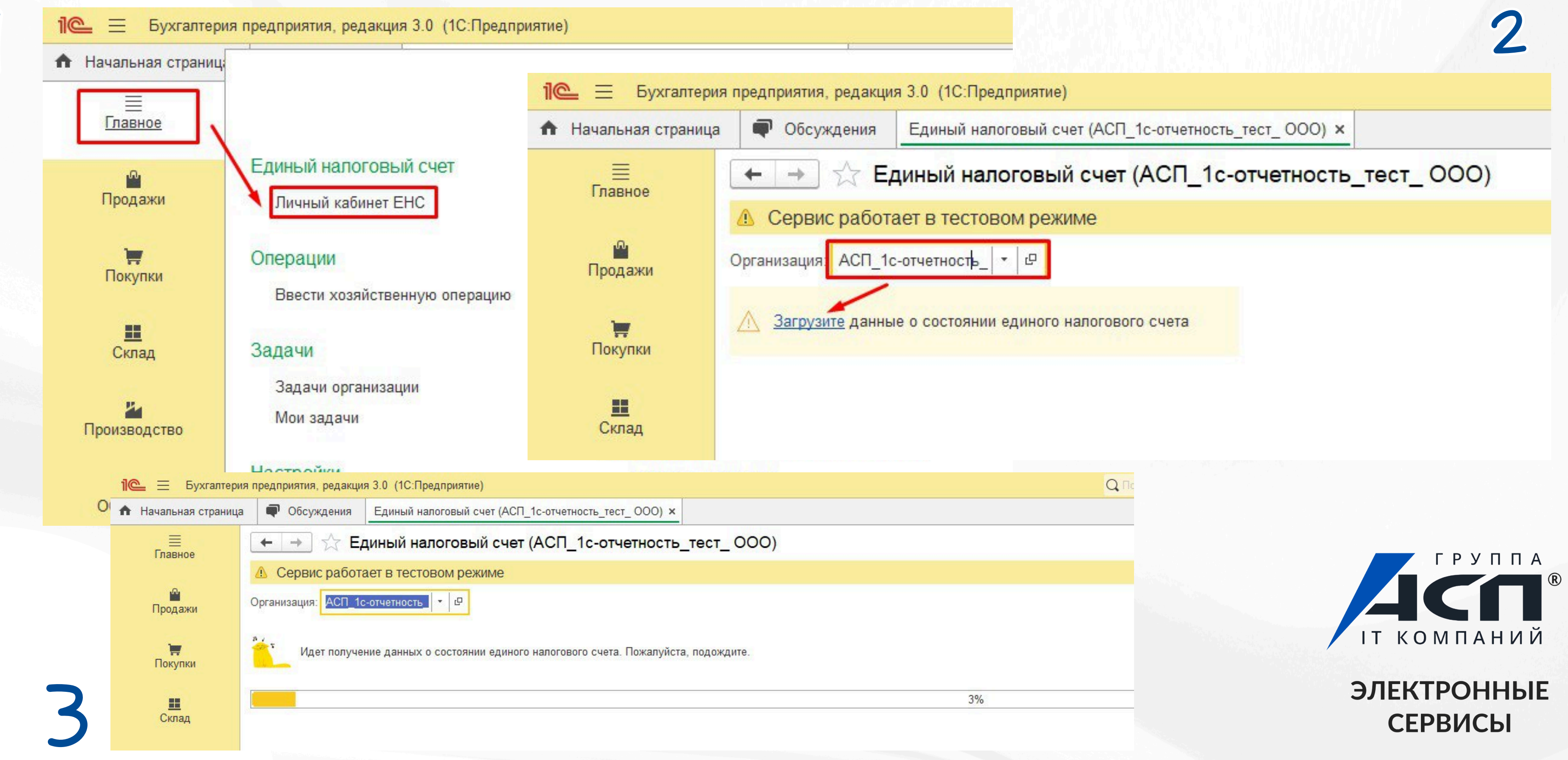

## Как ускорить загрузку данных ЕНС? В программе «1С:Бухгалтерия 8» начиная с версии 3.0.164 добавлена возможность получать данные по единому налоговому счету с сервера 1С. Такая загрузка выполняется быстрее.

| <ul> <li>Сервис работает в тестовом режи</li> </ul>          | ый счет (Наша фирма)<br>ме                                                   |                                                    |                                                                                  | Нажмите, чтобы настроить загрузку                                      |
|--------------------------------------------------------------|------------------------------------------------------------------------------|----------------------------------------------------|----------------------------------------------------------------------------------|------------------------------------------------------------------------|
| рганизация: Наша фирма 🔹 Дан                                 | ные актуальны по состоянию на: 23.10.2024                                    | Э О Режим сверка                                   | и ? Нашли ошибку в да                                                            | HHUX? COODENTE O HEN                                                   |
| Сальдо ЕНС<br>79 489,29<br>Распорядиться сальдо ▼            | Предстоящие платежи<br>92 400,18<br>Ближ.платеж 92 400,18 до 28.10.2024      | Зарезервировано<br>92 400,18<br>Заявление на отмен | × <b>●</b>                                                                       | Всего к уплате<br>0.00                                                 |
| Все обязательства Задолженность                              | Предстоящие платежи Зарезервиро                                              | вано Операции В                                    | ЕНП История ЕНС                                                                  | Процедуры взыскания                                                    |
| Зид обязательства                                            |                                                                              | Сальдо                                             | Предстоящий плате:<br>Ближайший плате                                            | ж Зарезервировано<br>ж                                                 |
| Налог на доходы физических лиц                               |                                                                              | \star Настро                                       | ойка интеграции                                                                  | ∂ । □                                                                  |
| <ul> <li>Налоги УСН</li> <li>Страховые взносы ОСС</li> </ul> | Установите, чтобы быстрее<br>загружать данные по<br>единому налоговому счету | С сервера 10                                       | ге.<br>С (быстрая загрузка)<br>НС                                                |                                                                        |
| Отраховые взносы ОМС                                         |                                                                              | Наборы данных<br>Справочники и                     | <u>СЕНС</u><br>операции, загружаемые из                                          | ФНС в рамках интеграции                                                |
| Страховые взносы ОПС                                         |                                                                              | 🗌 Журналиров                                       | ание процесса обмена до                                                          |                                                                        |
| ⊕ Пени                                                       |                                                                              | По умолчанию в<br>При включении<br>обмена с ФНС. 3 | в журнал регистрации запи<br>журналирования будут рег<br>Журналирование включает | сываются только ошибки.<br>истрироваться все сообщения<br>ся на сутки. |
|                                                              |                                                                              |                                                    |                                                                                  |                                                                        |

Чтобы воспользоваться этой возможностью, отправьте в ФНС согласие на раскрытие налоговой тайны (Форма по КНД 1110058), оформленное на ООО Научнопроизводственный центр 1С

(ИНН <u>7729510210</u>).

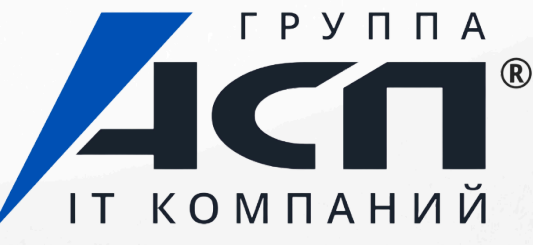

## Что указывается в согласии на раскрытие налоговой тайны?

При заполнении достаточно указать код комплекта сведений «21001» из классификатора – информация о состоянии ЕНС по данным ФНС, передаваемая через API.

Дополнительных данных в ФНС передавать не нужно.

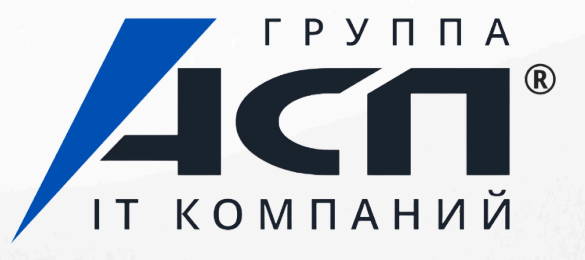

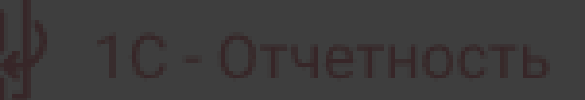

## Календарь бухгалтера

| Силина Лора Арт | алендар | ЭЬ ОТЧ |       | сти е |
|-----------------|---------|--------|-------|-------|
|                 | И ЛИЧНЫ | ый каб | бинет | бух   |
|                 |         |        |       |       |
|                 |         |        |       |       |
|                 |         |        |       |       |
|                 |         |        |       |       |
|                 |         |        |       |       |

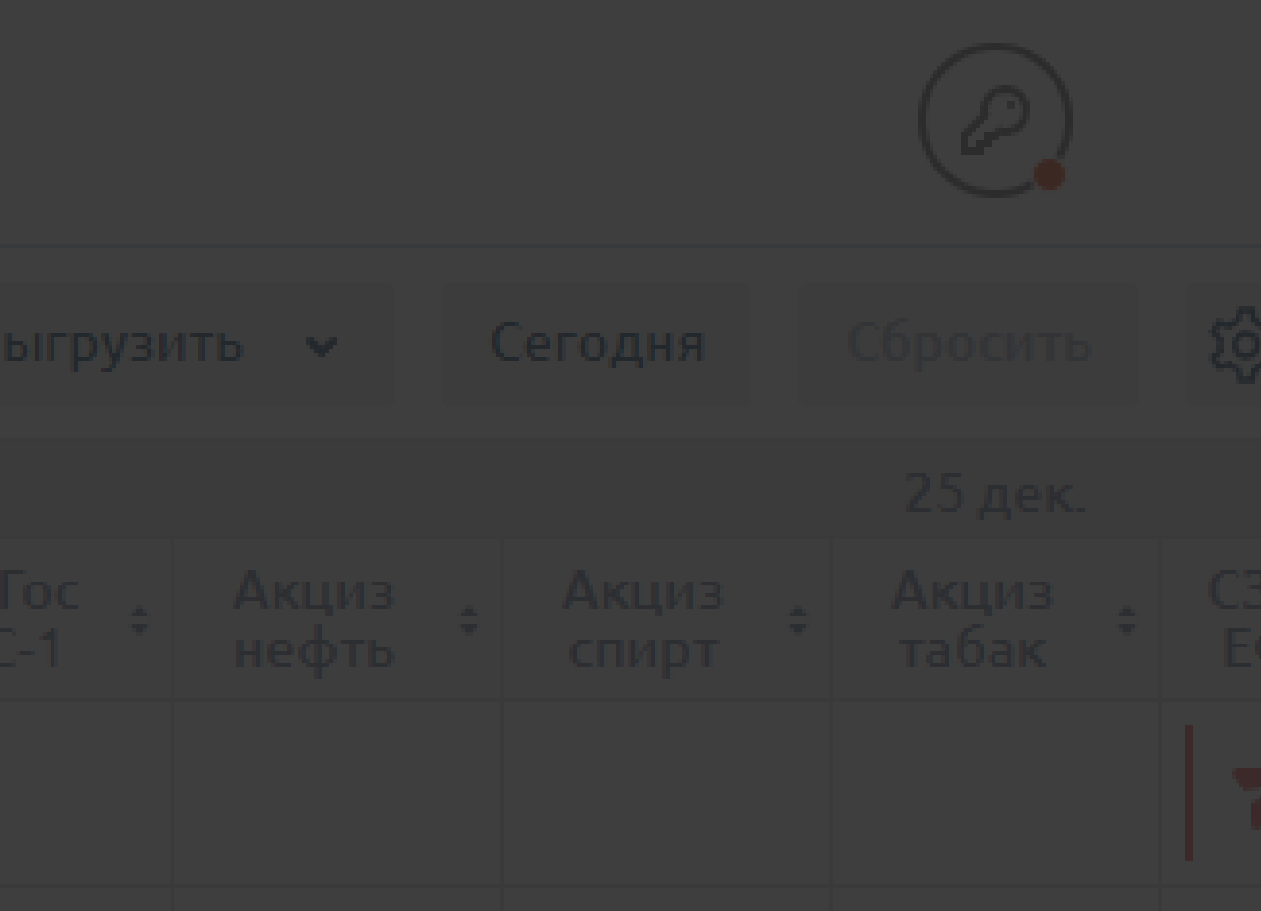

# з 1С:Фреш калтера

ІТ КОМПАНИЙ

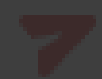

## Календарь отчетности в 1С:Фреш

В программе «1С:Бухгалтерия 8» начиная с версии 3.0.149 добавлен календарь отчетности. Теперь можно проверить наличие и состояние всех отчетов по организациям на бухгалтерском обслуживании из разных приложений.

Календарь отчетности

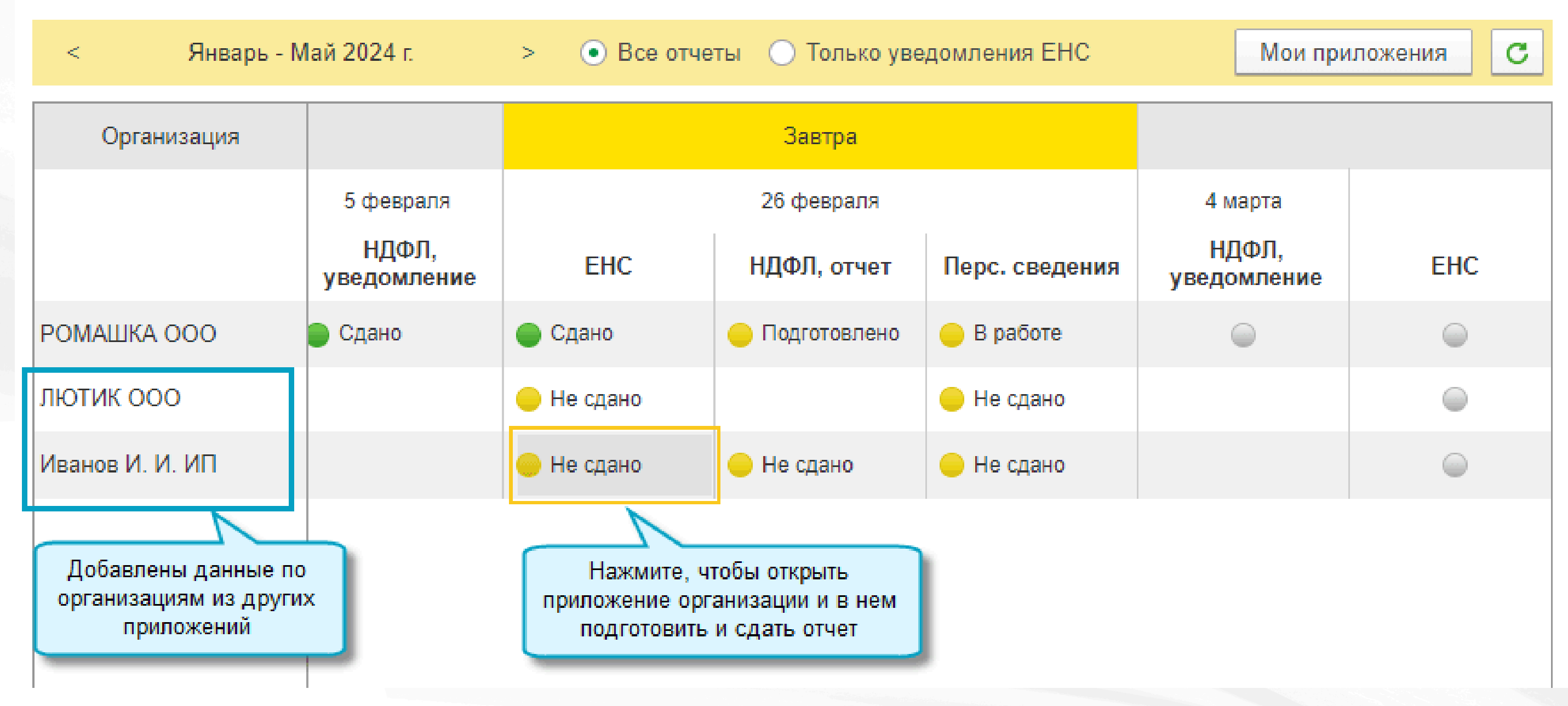

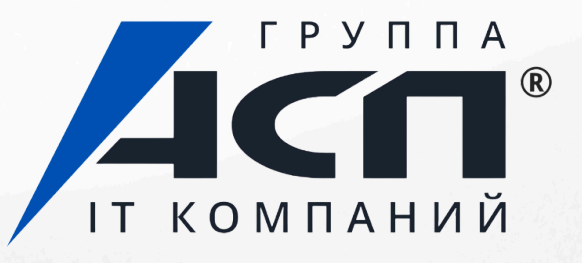

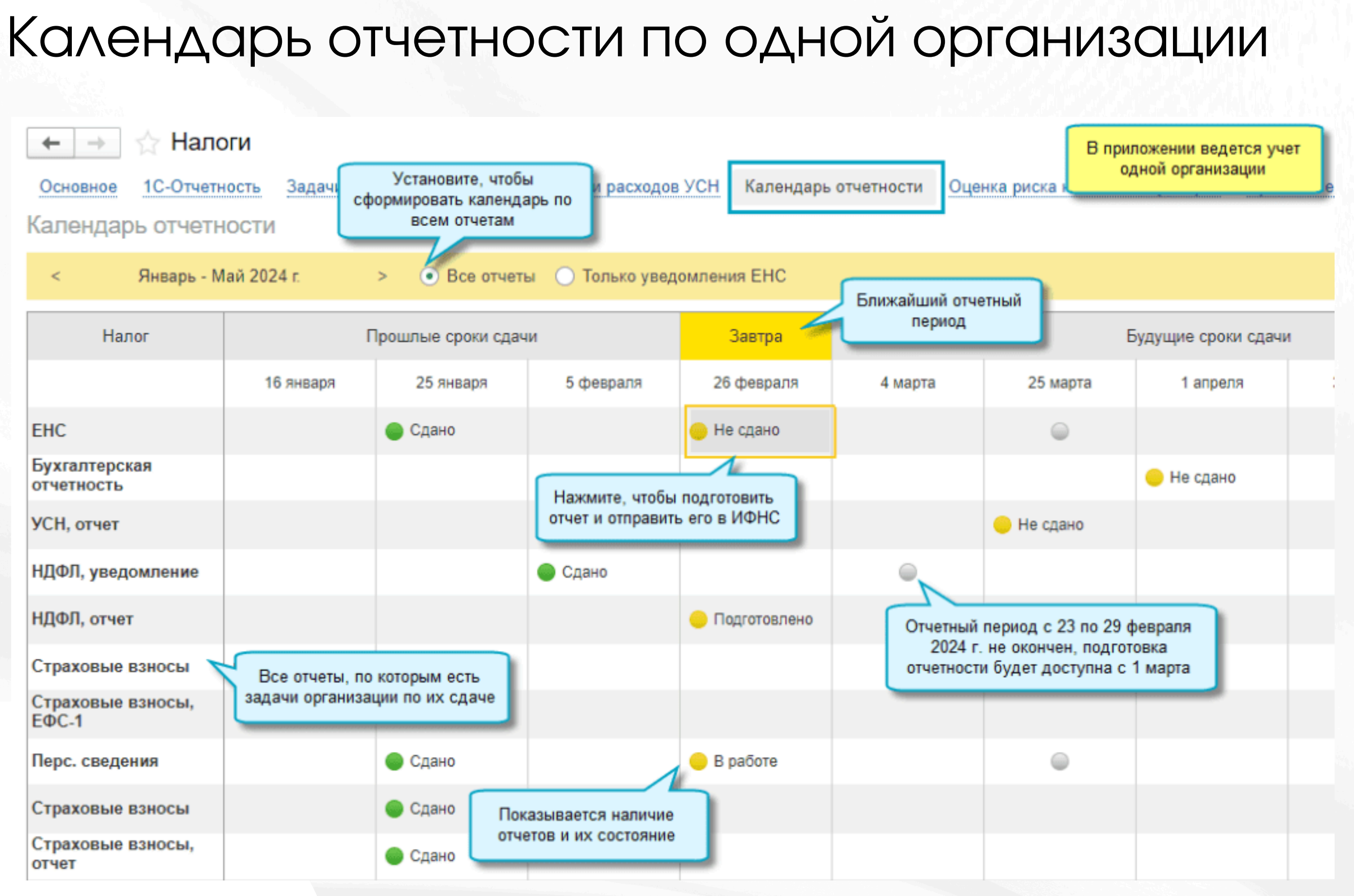

Есть также подробный календарь, из которого можно перейти сразу в создание отчета

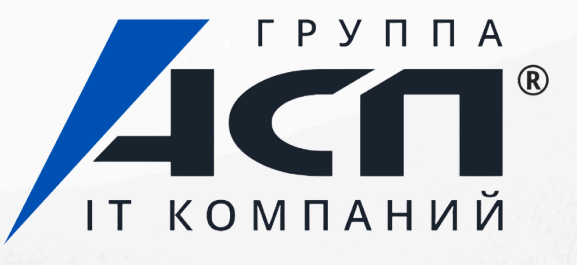

## Как найти календарь отчетности в 1С:Фреш

Простой интерфейс: меню «Налоги – Календарь отчетности».

Полный интерфейс: меню «Отчеты – 1С-Отчетность – Календарь отчетности» или «Руководителю – Анализ – Монитор налогов и отчетности – Календарь отчетности».

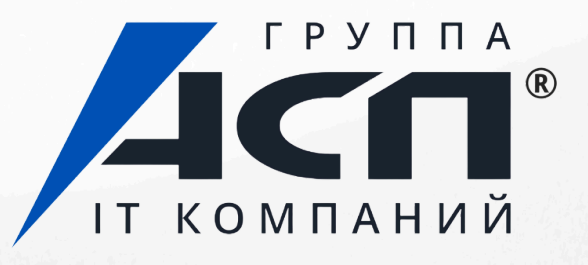

## Личный кабинет бухгалтера

Облачное решение сервиса 1С-Отчетность для тех, кто развивает свой бухгалтерский бизнес или хочет сделать работу с отчетностью еще более комфортной.

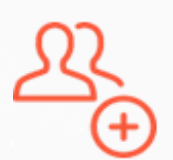

### Единое окно для отчетности – без доп. загрузок

Контролируйте отправку и прием отчетов в любое время и с любого устройства, даже без входа в базу 1С

## Календарь бухгалтера

Все отчеты и ключевые даты собраны в одном окне без необходимости переключаться между организациями

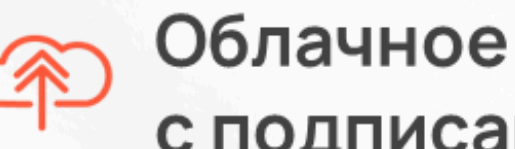

## Облачное решение с подписанием через веб

Ссылка на подписание отчета в вебверсии прямо напротив отчета в 1С

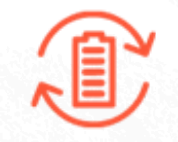

### Резервное копирование

Все отправленные отчеты сохраняются в Личном кабинете в расшифрованном виде – надежное решение для хранения

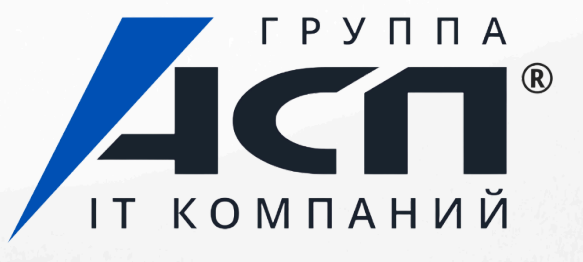

# Глубокая синхронизация 1С и веб-интерфейса Отчеты автоматически передаются в Личный кабинет.

|                    |                                                                                                    |             | A STATE OF A STATE OF A STATE OF A STATE OF A STATE OF A STATE OF A STATE OF A STATE OF A STATE OF A STATE OF A |
|--------------------|----------------------------------------------------------------------------------------------------|-------------|----------------------------------------------------------------------------------------------------|
| Е Бухгалтерия пр   | адприятия, редакция 3.0 (1С:Предприятие)                                                                 | 4           |                                                                                                    |
| Начальная страница | 1C-Отчетность × Декларация по УСН за 2024 г. (_тест_ШелезякаЛк) - внешний отчет × Навигация по ошибкам × | =           |                                                                                                    |
| 🗮 Главное          | ← → ☆ 1С-Отчетность                                                                                      |             |                                                                                                    |
| Руководителю       | Обновить 🛞 Новое (5) Отчеты (5) Уведомления Письма Сверки ЕГРЮЛ Входящие Личные кабинеты Настройки       | $\triangle$ | Глариал                                                                                                    |
| Банк и касса       |                                                                                                    | ш           | Главная                                                                                                    |
| 🛱 Продажи          | Создать Загрузить - 👌 Проверка - Печать - Отправить 🗄 Выгрузить 🖉 Скрыть архивы                          | Ē           | Varaurani Suurarrana                                                                                            |
| 👿 Покупки          | Наименование 1 Период Вид 1 Состояние                                                                    |             | календарь бухгалтера                                                                                            |
| 🇱 Склад            | Персонифицированные сведения о Декабрь 2024 г. П Сдано                                                   | 5           | 0                                                                                                    |
| 🎽 Производство     | ФНС 9999                                                                                                 | 티키          | Отчеты                                                                                                    |
| 🥽 ОС и НМА         | Декларация по НДС 4 квартал 2024 г. П Сдано                                                              |             |                                                                                                    |
| Зарплата и кадры   | ФНС 9999                                                                                                 | ()          | Требования >                                                                                                    |
| Р. Операции        | Декларация по НДС 4 квартал 2024 г. П <u>Сдано</u>                                                       | _           |                                                                                                    |
| M. Cruss           | ФНС 9999                                                                                                 | $\Diamond$  | Письма                                                                                                    |
| ш. отчеты          | Декларация по УСН 2024 г. П <u>Сдано</u>                                                                 |             |                                                                                                    |
| Справочники        |                                                                                                    | $\sim$      |                                                                                                    |
| Администрирование  | декларация по усн                                                                                        | S           | Запросы >                                                                                                    |
| ? Помощь           |                                                                                                    |             |                                                                                                    |
|                    |                                                                                                    | (?)         | Помощь                                                                                                    |
|                    |                                                                                                    | 5           |                                                                                                    |
|                    |                                                                                                    | 10.37       |                                                                                                    |

#### Календарь бухгалтера

| IV кварта | л ~          | ИПиЮЛ        | ı v                                                                                                    | Вь                                                                                                    | ігрузить 🗸                                                                                                    |
|-----------|--------------|--------------|----------------------------------------------------------------------------------------------------|----------------------------------------------------------------------------------------------------|----------------------------------------------------------------------------------------------------|
|           |              |              |                                                                                                    |                                                                                                    | 25 нояб.                                                                                                    |
| 0         | ндс 🗧        | 6-ндФл ≎     | СЗВ-ТД<br>ЕФС-1 +                                                                                                    | СЗПГос<br>ЕФС-1 *                                                                                                    | Прибыль 🗧                                                                                                    |
|           | B            | B            |                                                                                                    |                                                                                                    |                                                                                                    |
|           | <b>2</b>     | <b>C</b> 0   |                                                                                                    |                                                                                                    |                                                                                                    |
|           | 😥 У oprai    | низации не д | обавлены отч                                                                                                    | еты. <u>Укажи</u> т                                                                                                    | <u>ге форму на</u>                                                                                                    |
| ls        | <b>2</b> 0 2 |              |                                                                                                    |                                                                                                    |                                                                                                    |
|           | B            | B            |                                                                                                    |                                                                                                    |                                                                                                    |
|           | 0            |              | 7                                                                                                    | 7                                                                                                    |                                                                                                    |
|           | <b>C</b> 0 8 |              |                                                                                                    |                                                                                                    |                                                                                                    |
|           | IV кварта    | IV квартал   | IV квартал       У       ИП и ЮЛ         HдC       6-НДФЛ       6         HдC       6-НДФЛ       6         I       I       I         I       I       I         I       I | IV квартал       ✓       ИП и ЮЛ       ✓         №       ндс       6-ндфл       СЗВ-ТД<br>ЕФС-1          №       НДС       6-ндфл       СЗВ-ТД<br>ЕФС-1          №             №              №               №                № <td>IV квартал       ИП и ЮЛ       ▲       ▲       Вы         ИП и ЮЛ       ●       В       В       В         ИП и ЮЛ       ●       СЗВ-ТД сеста       СЗПГос севос-1       С         ИП и ЮЛ       ●       СЗВ-ТД сеста       СЗПГос севос-1       С         ИП и ЮЛ       ●       ●       СЗВ-ТД севос-1       С       С         I       ●       ●       ●       ●       ●       ●       ●         I       ●       ●       ●       ●       ●       ●       ●       ●       ●       ●       ●       ●       ●       ●       ●       ●       ●       ●       ●       ●       ●       ●       ●       ●       ●       ●       ●       ●       ●       ●       ●       ●       ●       ●       ●       ●       ●       ●       ●       ●       ●       ●       ●       ●       ●       ●       ●       ●       ●       ●       ●       ●       ●       ●       ●       ●       ●       ●       ●       ●       ●       ●       ●       ●       ●       ●       ●       ●       ●       ●       ●</td> | IV квартал       ИП и ЮЛ       ▲       ▲       Вы         ИП и ЮЛ       ●       В       В       В         ИП и ЮЛ       ●       СЗВ-ТД сеста       СЗПГос севос-1       С         ИП и ЮЛ       ●       СЗВ-ТД сеста       СЗПГос севос-1       С         ИП и ЮЛ       ●       ●       СЗВ-ТД севос-1       С       С         I       ●       ●       ●       ●       ●       ●       ●         I       ●       ●       ●       ●       ●       ●       ●       ●       ●       ●       ●       ●       ●       ●       ●       ●       ●       ●       ●       ●       ●       ●       ●       ●       ●       ●       ●       ●       ●       ●       ●       ●       ●       ●       ●       ●       ●       ●       ●       ●       ●       ●       ●       ●       ●       ●       ●       ●       ●       ●       ●       ●       ●       ●       ●       ●       ●       ●       ●       ●       ●       ●       ●       ●       ●       ●       ●       ●       ●       ●       ● |

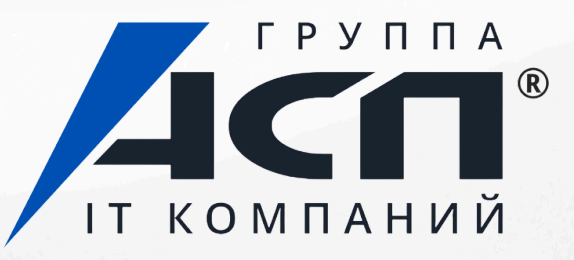

# Удобный календарь бухгалтера с возможностью группировки компаний

## Все отчеты и ключевые даты собраны в одном окне

| =           | 1С - Отчетность          | Календарь <mark>б</mark> ухгалт         | ера                                                |                      |
|-------------|--------------------------|-----------------------------------------|----------------------------------------------------|----------------------|
| ~           | 2024 год 🗸 V кварта      | ипиюл                                   | Л 🗸 <u>↑</u> Выгрузит                              | ь • Сегодня Сбросить |
| ГП          | Группы организаций       |                                         | 25 но                                              | ояб.                 |
|             | Все организации 👻 🖌      | ндс ÷ 6-ндфл ÷                          | СЗВ-ТД + СЗПГос + Прибы.<br>ЕФС-1 + ЕФС-1 + Прибы. | ль 🗢 НДС 💠 ПСВ 🗢 Н   |
| <b>⊡</b> _∃ | _тест_Чебурашка          | B                                       |                                                    | 7                    |
|             | _тест_МчдЛк              | 2 2 2 2 2 2 3 2 3 2 3 2 3 2 3 2 3 2 3 2 |                                                    | 7                    |
| (!)         | _тест_ЗупЛК              | <b>段</b> У организации не д             | обавлены отчеты. <u>Укажите форм</u>               | у налогообложения.   |
| $\bigcirc$  | _tect_SpawnMoreOverlords | <b>2 0</b> 2                            |                                                    | 7                    |
| C           | _тест_Гротеск            | 6 6                                     |                                                    | 7                    |
|             | _тест_АвтотестЛк         |                                         | 7 7                                                | 7                    |
| ?           | _тест_Акуленок           | <b>20</b> 8                             |                                                    | 7                    |

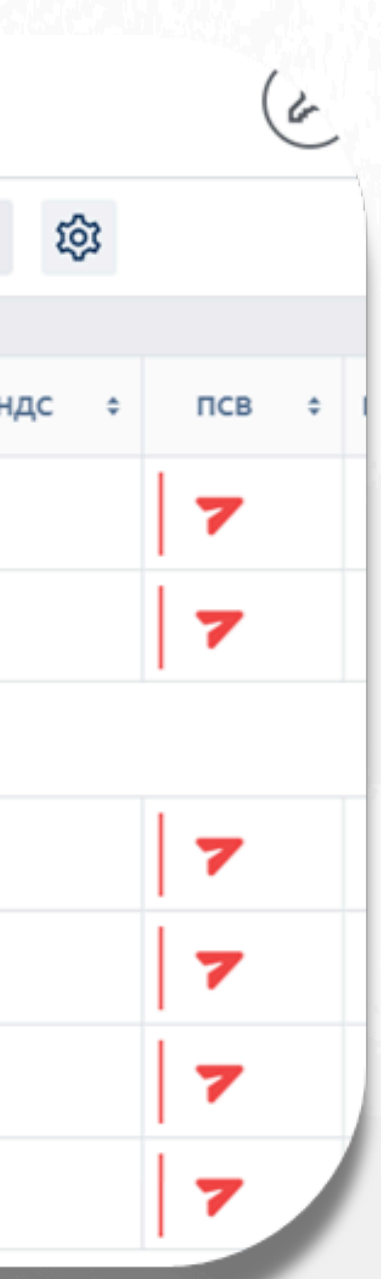

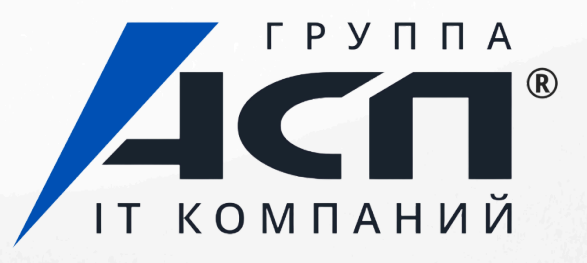

# Контроль сдачи отчетности напрямую из ЛК 1С-Отчетность Не нужно открывать базу 1С по каждой организации.

| ÷          | 1С - Отчетность                |   | Требов         | ания ФНС                                                             |    |
|------------|--------------------------------|---|----------------|----------------------------------------------------------------------|----|
| 습          | Главная                        |   | BCE            | 10                                                                   |    |
| Ē          | Календарь бухгалтера<br>Отчёты | > | ( <del>-</del> | Пакет требований (из 1 штуки) от 19.12.2024<br>Тестовая ФНС ПФР 9999 | _T |
| (!)        | Требования                     | ~ | Û              | Требование о представлении пояснений                                 |    |
|            | Требования ФНС                 |   | <b>a</b>       | Пакет требований (из 1 штуки) от 19.12.2024                          | _T |
| $\bigcirc$ | Письма                         | > | (j)            | Требование о представлении пояснений                                 |    |
| S          | Запросы                        | > |                | Пакет требований (из 1 штуки) от 19.12.2024                          |    |
| 2          | Помощь                         | _ | (=)            | Тестовая ФНС ПФР 9999                                                | -  |

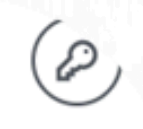

ест\_Акуленок

ест\_Акуленок

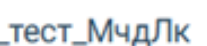

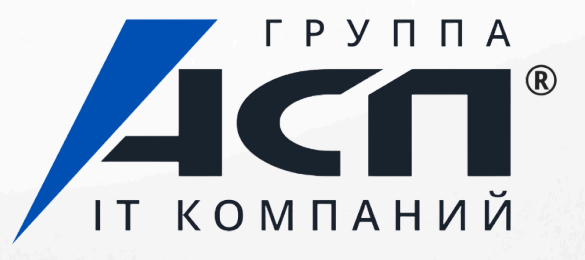

# Возможность подписания отчетов из веб-интерфейса Можно отправить ссылку на отчет на подписание директору.

| 😑 Бухгалтерия пр                       | редприятия, редакция 3.0 (1С:Предприятие)          |                            |             |                      |                       |         |            |            | Cc                      |
|----------------------------------------|----------------------------------------------------|----------------------------|-------------|----------------------|-----------------------|---------|------------|------------|-------------------------|
| <ul> <li>Начальная страница</li> </ul> | 1С-Отчетность × Декларация по УСН за 2024 г. (_    | тест_ШепезякаЛк) - внешний | ionver × Ha | вигация по ошибкам 🗙 |                       |         |            | <b>(</b> ) | T                       |
| 🗮 Главное                              | 🔶 🔶 🏠 1С-Отчетность                                |                            |             |                      |                       |         |            | _          |                         |
| Руководителю                           | Обновить 🛞 Новое (5) Отчеты                        | (5) Уведомления Пись       | ма Сверки   | ЕГРЮЛ Входящи        | те Личные кабинеты На | стройки |            |            |                         |
| Ванк и касса                           | _тест_ШелезякаЛк                                   | • * За все периоды         |             | × По все             | и видам отчетов       | * ×     | 5          | 0          | тес На                  |
| 🗎 Продажи                              | Создать Загрузить - 🗟 Проверка                     | • Печать • Отпр            | авиль 🗄     | Выгрузить 🖉          | Скрыть архивы         |         | -          |            |                         |
| 👿 Покулка                              | Наименование                                       | 1 Период                   | Вид 4       | Состояние            |                       |         |            |            | Py                      |
| 🗮 Склад                                | Персонифицированные сведения о<br>физических лицах | Декабрь 2024 г.            | п           | Сдано                |                       |         |            |            | 🗈 _тест_ШелезякаЛк      |
| и Производство                         | П Декларация по НДС                                | 4 квартал 2024 г.          | 0           | ФИС 9999             |                       |         | 13.01.     |            | 17.01.2025 12:30        |
| OC # HMA                               |                                                    |                            |             | ФНС 9999             |                       |         |            |            | Декларация по налогу    |
| Зарплата и кадры                       | Декларация по НДС                                  | 4 квартал 2024 г.          | п           | Сдано                |                       |         | 13.01.2025 |            | 9999 Тестовая ФНС ПФР 4 |
| <ul> <li>Операции</li> </ul>           |                                                    |                            |             | ΦHC 9999             |                       |         |            |            |                         |
| ы Отчеты                               | Декларация по УСН                                  | 2024 r.                    | n           | Сдано<br>ФИС 9999    |                       |         | 11.01.2025 | @          | Создан                  |
| Справочники                            | Декларация по УСН                                  | 2024 r.                    | п           | Сдано                |                       |         | 13.01.2025 | 0          |                         |
| О Администрирование                    |                                                    |                            |             | ФНС 9999             |                       |         |            |            |                         |
| у помощь                               |                                                    |                            |             |                      |                       |         |            |            |                         |
|                                        |                                                    |                            |             | -                    |                       |         |            |            |                         |
|                                        |                                                    |                            |             | ОПисьма              |                       |         |            |            |                         |
|                                        |                                                    |                            |             | - Incoma             | ŕ                     |         |            |            |                         |
|                                        |                                                    |                            |             | 📿 Запросы            | >                     |         |            |            |                         |
|                                        |                                                    |                            |             | О Помощь             |                       |         |            |            |                         |
|                                        |                                                    |                            |             | 0                    |                       |         |            |            |                         |
|                                        |                                                    |                            |             |                      |                       |         |            |            |                         |
|                                        |                                                    |                            |             |                      |                       |         |            |            | ļ                       |
|                                        |                                                    |                            |             |                      |                       |         |            |            | Вы мо                   |
|                                        |                                                    |                            |             |                      |                       |         |            |            |                         |
|                                        |                                                    |                            |             |                      |                       |         |            |            |                         |
|                                        |                                                    |                            |             |                      |                       |         |            |            |                         |
|                                        |                                                    |                            |             |                      |                       |         |            |            |                         |
|                                        |                                                    |                            |             |                      |                       |         |            |            | 10 million (1997)       |
|                                        |                                                    |                            |             |                      |                       |         |            |            |                         |
|                                        |                                                    |                            |             |                      |                       |         |            |            |                         |
|                                        |                                                    |                            |             |                      |                       |         |            |            |                         |
|                                        |                                                    |                            |             |                      |                       |         |            |            |                         |
|                                        |                                                    |                            |             |                      |                       |         |            |            |                         |

ылка на отчет я отправки подписание ководителю

ИНН: 9630848325 КПП: 999901001

-0

на добавленную стоимость квартал 2024 🖨 🏱 🗄

-(±)-

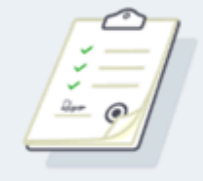

—(A)-

#### окумент готов к отправке

кете отправить этот документ прямо сейчас

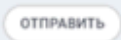

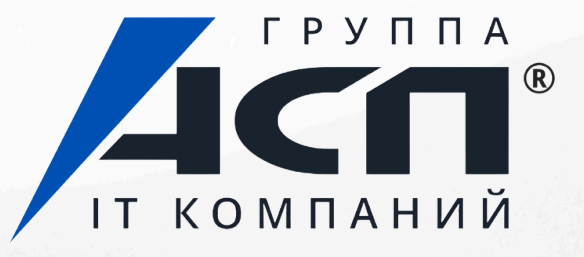

## Резервный архив вашей отчетности в облаке

Данные хранятся на серверах оператора Калуга Астрал, доступ к ним бессрочный.

|   | 1C - C                   | отчетность Отправленные                                                               |                      |   | (E               | $\rightarrow$ | Все организации 🗸                 | Tec | т тест                | Тт |
|---|--------------------------|---------------------------------------------------------------------------------------|----------------------|---|------------------|---------------|-----------------------------------|-----|-----------------------|----|
|   | BCE                      | 159 ФНС 152 POCCTAT 7                                                                 |                      |   |                  |               | Q Поиск                           |     |                       | ¢  |
| ( | 9                        | Декларация по налогу на добавленную стоимость<br>9999 Тестовая ФНС ПФР 4 квартал 2024 | Успешно<br>обработан | D | _тест_ШелезякаЛк |               | Дата отправки<br>17.01.2025 14:06 | ð   | $\overline{\uparrow}$ | :  |
| ( | $\overline{\checkmark}$  | Расчет по страховым взносам<br>9999 Тестовая ФНС ПФР Год 2024                         | Успешно<br>обработан | D | _тест_ШелезякаЛк |               | Дата отправки<br>17.01.2025 12:25 | ß   | $\overline{\uparrow}$ | :  |
| ( | $\overline{\mathcal{S}}$ | Декларация по налогу на добавленную стоимость<br>9999 Тестовая ФНС ПФР 4 квартал 2024 | Успешно<br>обработан | D | _тест_ШелезякаЛк |               | Дата отправки<br>17.01.2025 12:22 | ß   | $\overline{\uparrow}$ | :  |

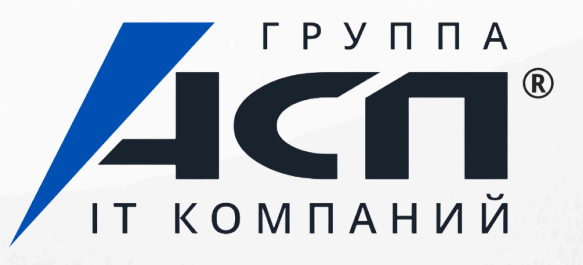

# Стоимость Личного кабинета 1С-Отчетности

# ТАРИФЫ

## ЛК БАЗОВЫЙ

- Загрузка и хранение архива сданной  $\rightarrow$ отчетности в ЛК
- Календарь бухгалтера по нескольким  $\rightarrow$ организациям в одном месте
- Просмотр статуса сданной отчетности в ЛК  $\rightarrow$ по нескольким организациям

## Для группы компаний: 600 руб.

Для одиночных компаний: 1200 руб.

## ЛК ПРОФ

- Все функции базового
- Подписание и отправка отчетности в веб интерфейсе
- $\rightarrow$ веб интерфейсе

Скидка при подключении ЛК ПРОФ до конца марта

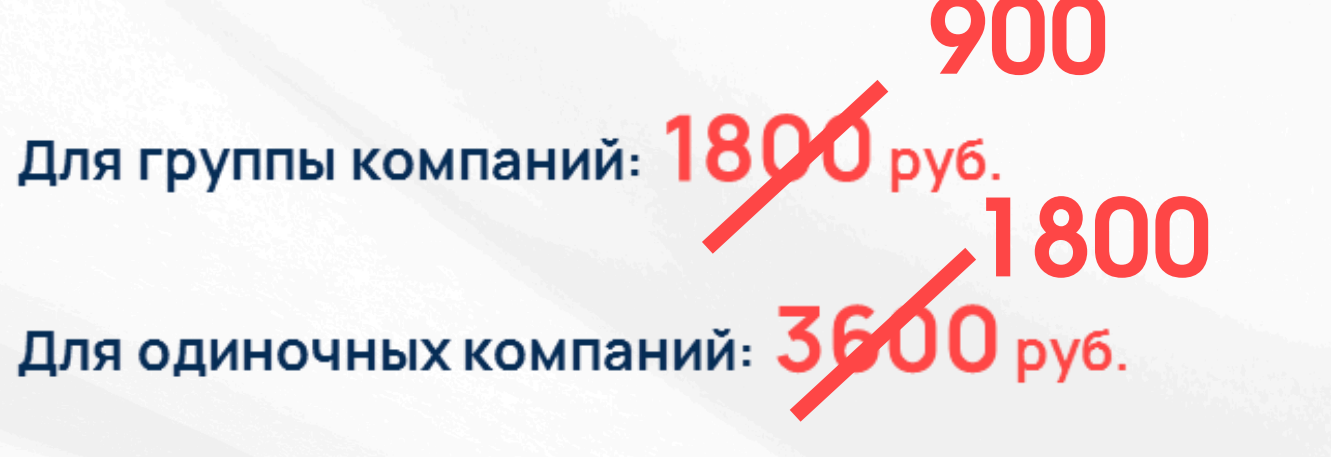

ЭЛЕКТРОННЫЕ СЕРВИСЫ

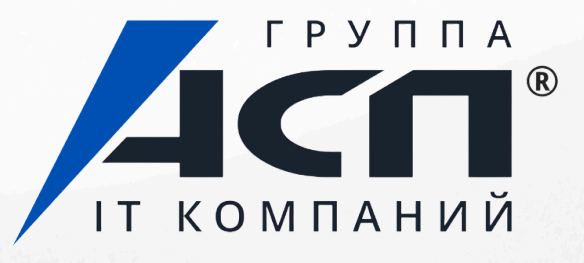

Расшифровка и принятие требований в

| 🗕 🚽 ☆ Машиночита                                                 | аемая доверенность (СФР, бывш. ФСС)                   |  |  |  |  |
|------------------------------------------------------------------|-------------------------------------------------------|--|--|--|--|
|                                                                  |                                                       |  |  |  |  |
|                                                                  |                                                       |  |  |  |  |
| Идентификатор доверенности: 9f0fd27d-a7eb-4cdf-8316-2f826b068305 |                                                       |  |  |  |  |
|                                                                  |                                                       |  |  |  |  |
|                                                                  |                                                       |  |  |  |  |
| Физическое лицо со стороны<br>доверителя:<br>ОТГ                 | Абрамов Геннадий Сергеевич<br>1РОВКО ОТЧЕТНОСТИ ПО ДС |  |  |  |  |
|                                                                  |                                                       |  |  |  |  |
|                                                                  | DE3//////НИИ/ЛНЫИ ВЫЛУСК                              |  |  |  |  |
|                                                                  |                                                       |  |  |  |  |
|                                                                  |                                                       |  |  |  |  |
|                                                                  |                                                       |  |  |  |  |
|                                                                  |                                                       |  |  |  |  |
|                                                                  |                                                       |  |  |  |  |
|                                                                  |                                                       |  |  |  |  |

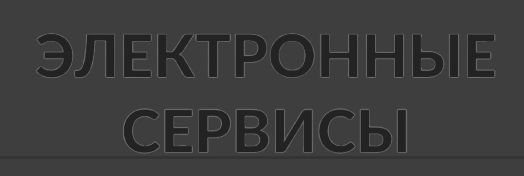

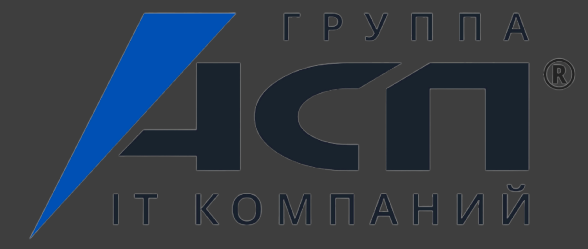

# оверенности. КМЧД.

# Как подписывать отчетность по доверенности?

Шаг 1. Получить подпись на руководителя / ИП в ФНС.

Шаг 2. Сформировать машиночитаемую доверенность и подписать ее подписью руководителя.

Шаг 3. Выпустить электронную подпись на уполномоченное лицо в коммерческом Удостоверяющем центре.

Шаг 4. Показать уполномоченному лицу, как подписывать документы с МЧД.

2.

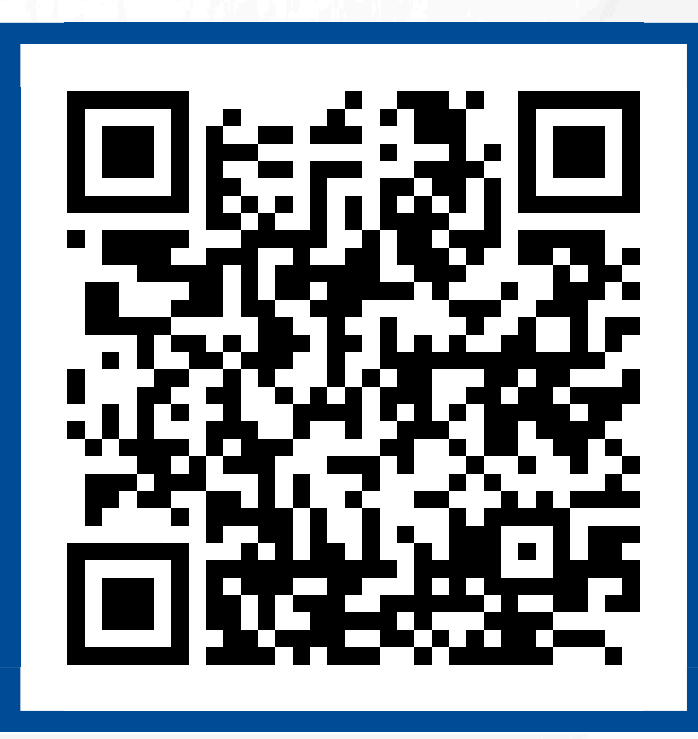

## Работа с МЧД в 1С-Отчетности

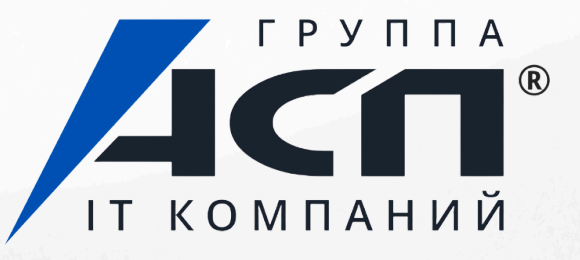

## Безлимитный выпуск МЧД

В 1С-Отчетности реализован бесплатный и безлимитный выпуск МЧД.

Помощь в формировании доверенностей и работе с ними бесплатная для клиентов на нашем сопровождении.

| В работе                                                |                                                        |                  |
|---------------------------------------------------------|--------------------------------------------------------|------------------|
| юмер доверенности:                                      |                                                        |                  |
| ата выдачи:                                             | Дата окончания действия:  В Расшире                    | энная настройка  |
| оверитель:                                              | - × Ф Уточнит                                          | <u>реквизиты</u> |
| правляющая организация,<br>ействующая без доверенности: | × Уточнит                                              | реквизиты ?      |
| изическое лицо со стороны<br>оверителя:                 |                                                        | реквизиты ?      |
| редставитель:                                           | × Уточнит                                              | <u>реквизиты</u> |
| амилия, имя, отчество:                                  | ×                                                      |                  |
| достоверение личности:                                  | ×                                                      |                  |
| HH:                                                     |                                                        |                  |
| ГРНИП:                                                  | Снилс:                                                 |                  |
| ражданство:                                             | - Дата рождения:                                       | 8                |
| алоговый орган - получатель:                            | 9999 ? Органы, для которых действует доверенность: Все |                  |
|                                                         |                                                        |                  |

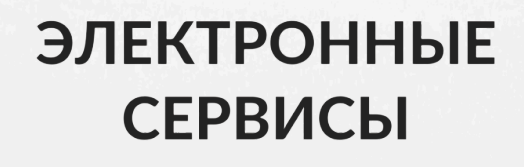

/ ІТ КОМПАНИЙ

# Электронные подписи для отчетности

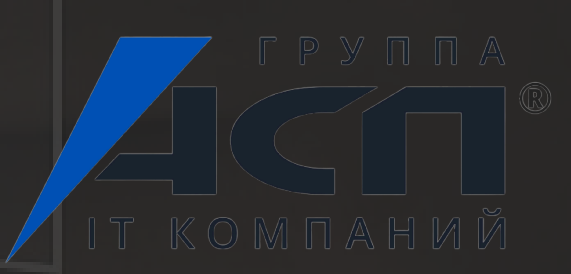

## Дистанционный перевыпуск подписи руководителя

## Теперь сервис 1С-Отчетность позволяет перевыпустить сертификат электронной подписи руководителя прямо в программе 1С и не посещать ФНС.

| ← → ☆ Изменение настроек подключения к 1С-Отчетности (ООО "Баланс") *<br>          |                                                                                                    |                                                              |        |    |
|------------------------------------------------------------------------------------|----------------------------------------------------------------------------------------------------|--------------------------------------------------------------|--------|----|
| Организация:                                                                       | Баланс ООО                                                                                                    | * C                                                          |        |    |
| Организация является клиентом                                                      | и Казначейства России <b>?</b>                                                                                            |                                                              |        |    |
| Изменение сведений об органи:<br>Реквизиты организации:<br>И Владелец сертификата: | ации:<br>Реквизиты не менялись<br>Руководитель - ВИШНЯКОВ АЛЕКСЕЙ                                                         | АЛЕКСАНДРОВИЧ                                                |        |    |
| Изменение настроек подключен                                                       | ия:                                                                                                    |                                                              |        |    |
| Хранение ключа:                                                                    | <u>КриптоПро CSP</u>                                                                                                    |                                                              |        | H  |
| Сертификат эл. подписи:                                                            | • Издать новый / Использовать сущест                                                                                      | гвующий ?                                                    |        |    |
| Получить сертификат эл.<br>подписи:                                                | <ul> <li>Удаленно (<u>платно</u>)</li> <li>При личном пос<br/>Для отправки заявления понадобится <u>токен</u>.</li> </ul> | сещении                                                      |        | CK |
|                                                                                    | Можно использовать имеющиися токен, есл<br>Ознакомьтесь с этапами и условиями удале                                       | ии на нем осталось место.<br>енного переиздания сертификата  |        |    |
| Уведомления и контакты:                                                            | +7 900 470-81-23 (SMS подключены), trades                                                                                 | 1801@duck.com                                                |        |    |
| 🗌 Гос. органы:                                                                     | Все направления                                                                                                    |                                                              |        |    |
| Пользователи:                                                                      | Только Вы                                                                                                    |                                                              |        |    |
| Продление лицензии:                                                                | Действует до 20 января 2025 г.                                                                                            |                                                              |        |    |
| 1С-ЭДО:                                                                            | Подключить Настройки ?                                                                                                    |                                                              |        |    |
| Подписание:                                                                        | Электронной подписью ?                                                                                                    |                                                              |        |    |
|                                                                                    | <ul> <li>Без подписания</li> </ul>                                                                                        |                                                              |        |    |
| Осознаю, что если я не отпра<br>заявления, то новый и текущий                      | влю расписку о получении нового сертификата<br>ий сертификаты будут отозваны УЦ АО "А                                     | в течение 72-х часов после одобрения<br>налитический центр". |        |    |
|                                                                                    |                                                                                                    |                                                              |        |    |
|                                                                                    |                                                                                                    | T5                                                           |        |    |
|                                                                                    |                                                                                                    | треоуется помощь?                                            | Отмена |    |

## овый сертификат будет слазу настроен для ЭДПИСАНИЯ ОТЧЕТОВ.

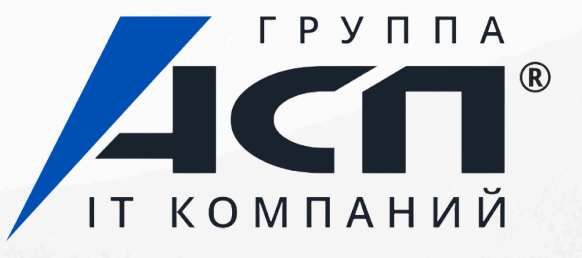

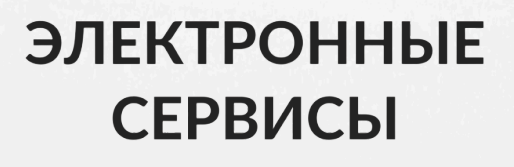

Для удаленного перевыпуска электронной подписи необходимо соблюдение трех условий:

— До когда срока действия текущей электронной подписи должно оставаться не менее 72 часов.

- На руках есть носитель с действующей электронной подписью от ФНС – на этот же носитель будет записана новая подпись. - Данные о компании и ее руководителе не должны быть изменены с момента выдачи первоначальной электронной подписи.

Стоимость: 2 500 руб. (для Москвы и Московской области), 2 000 руб. (для остальных регионов)

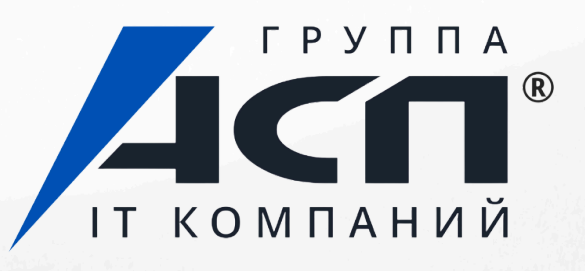

Электронная подпись на сотрудника для работы с МЧД

Можно получить у нас, работаем с аккредитованными УЦ Калуга Астрал и НПЦ 1С.

В 1С-Отчетности одна подпись выпускается бесплатно. Пользователи договора ИТС ПРОФ могут бесплатно получить одну 1С:Подпись.

О министерстве События Деятельность Документы Контакты Вакансии

#### Министерство цифрового развития, связи и массовых коммуникаций Российской Федерации

написать в редакцию об ошибках

 $\bigcirc q$ 

Деятельность / Государственные услуги / Государственные услуги Министерства цифрового развития, связи и массовых коммуникаций Российской Федерации / Аккредитация удостоверяющих центров

#### Список аккредитованных удостоверяющих центров

#### Скачать

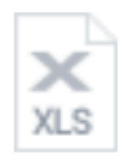

перечень аккредитованных удостоверяющих центров на 17.05.2024. XLSX, 18,8 KE

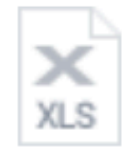

перечень аккредитованных удостоверяющих центров, деятельность которых прекращена на 20.02.2024, XLSX, 54,1 K6

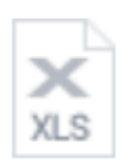

перечень аккредитованных удостоверяющих центров аккредитация которых досрочно прекращена на 06.06.2022.xls.

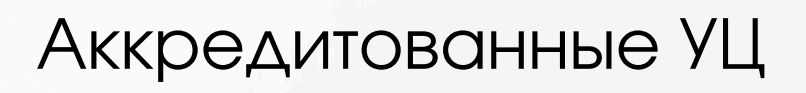

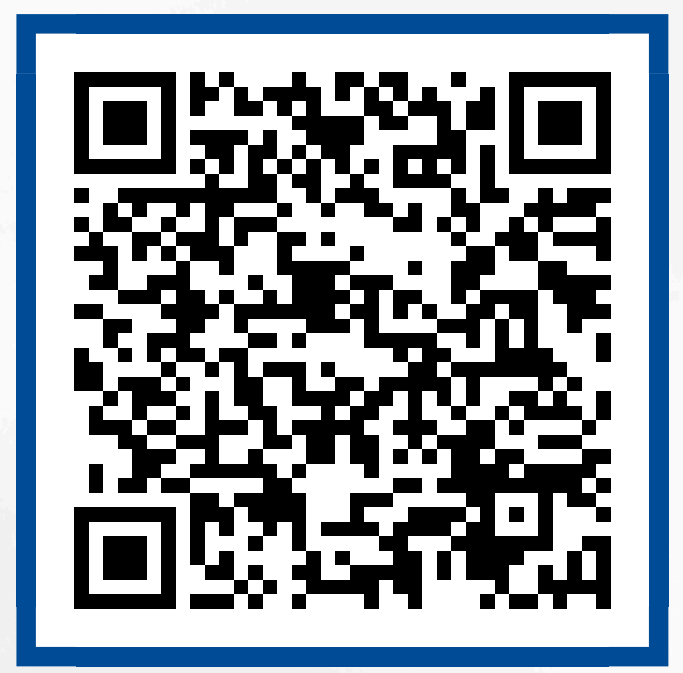

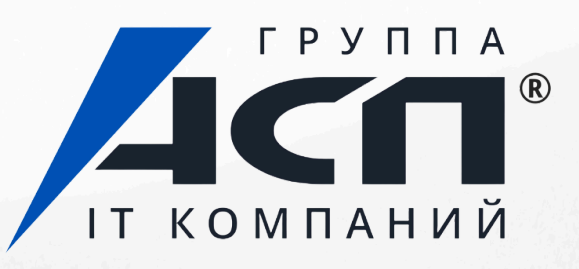

## Недавние мероприятия

Вебинар «Тенденции, штрафы и изменения в работе с персональными данными в 2025 году»

Вместе с экспертом разобрали, кого коснутся новые штрафы по персональным данным, кто в организации несет материальную и уголовную ОТВЕТСТВЕННОСТЬ.

А еще какие изменения внесли в законодательство, как подготовиться к 1 мая 2025 года и минимизировать риски и суммы штрафов.

Забирайте памятку по 152-ФЗ в нашем телеграм-канале

#### Запись и ответы на вопросы

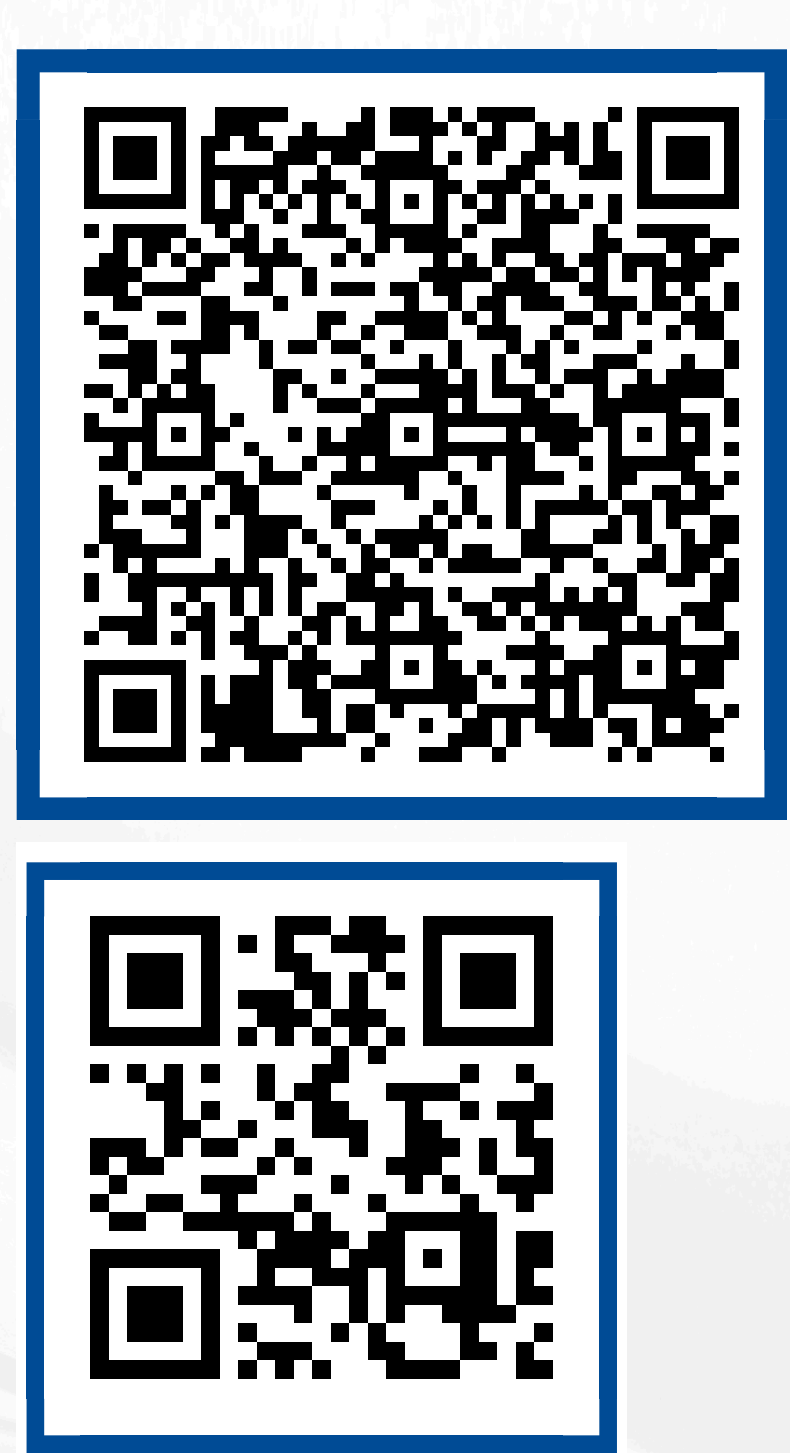

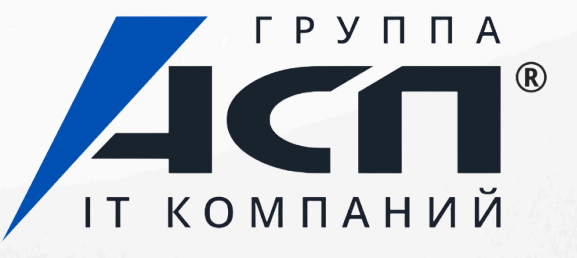

# Благодарим за внимание!

www.asp-edo.ru +7 (343) 222-12-10

Телеграм-канал asp\_edo

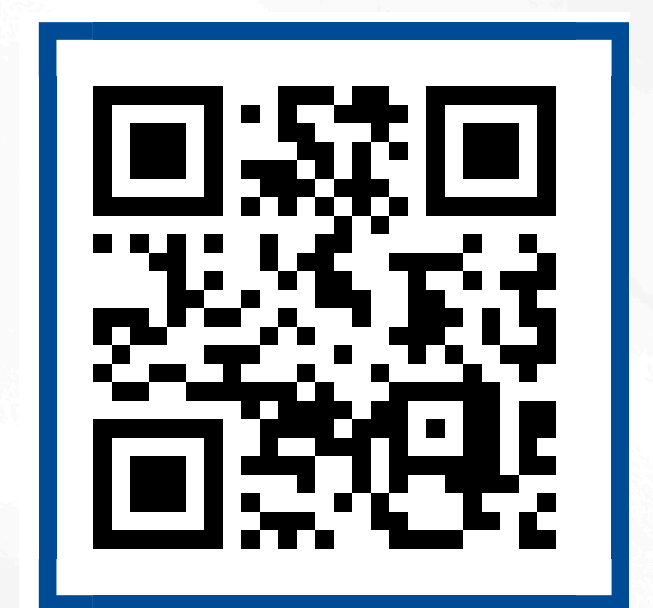

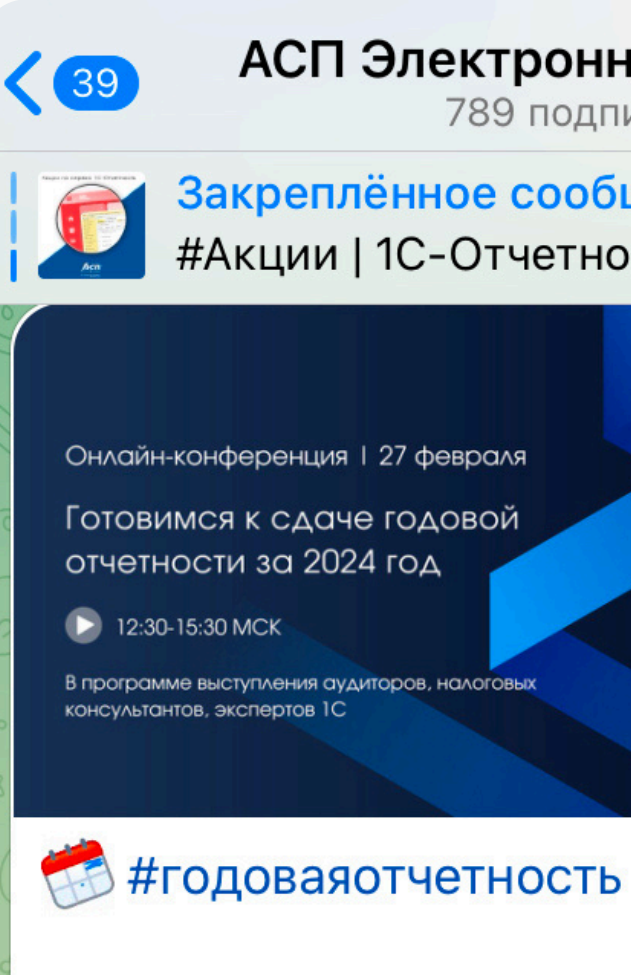

27 февраля проводим для вас онлайн-конференцию по подготовке к годовой отчетности.

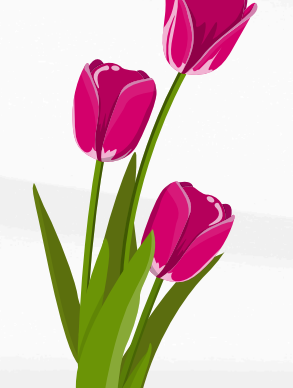

3 марта запустим конкурс в телеграмканале в преддверии 8 марта!

#### АСП Электронные сервисы | П...

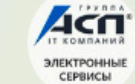

789 подписчиков

#### Закреплённое сообщение

#Акции | 1С-Отчетность 1С-Отчетность –... =Ҳ

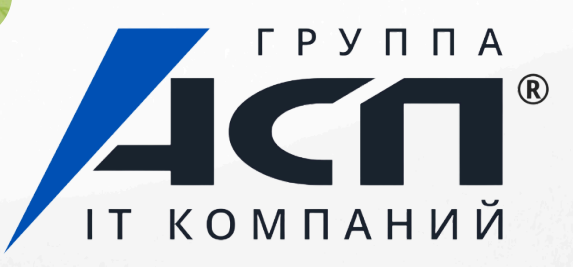